# **System Monitor Communication Driver**

System Monitor Communication Driver gets information about the local system, like processor, memory, hard disk and network information. When running a distributed application, the metrics will refer to the server computer. Using the Channel remote execution, you can get information from other computers running the application.

This document has the specific information related to the driver configuration. For a generic explanation on Devices, Channels, Nodes and Points configuration, please refer to reference guide.

### Contents

| Section 1 – Summary Information | . 2 |
|---------------------------------|-----|
| Section 2 – Point Configuration | . 3 |
| Section 3 – Troubleshoot        | . 3 |
| Revision History                | . 4 |

# **Section 1 – Summary Information**

Communication Driver Name: System Monitor

Current Version: 1.0.0.0

Implementation DLL: T.ProtocolDriver.SystemMonitor.dll

**Description**: System Monitor Communication Driver gets information about the local system, like processor, memory, hard disk and network information. When running a distributed application, the metrics will refer to the server computer.

Max number of nodes: only one node can be defined to each channel

#### **Supported Operands:**

| Operand                       | Read         | Write | Data Type | Address size |
|-------------------------------|--------------|-------|-----------|--------------|
| Processor                     | ~            | Х     | Real      | 8 bytes      |
| MemoryAvailable               | ~            | Х     | Real      | 8 bytes      |
| MemoryInUse                   | $\checkmark$ | х     | Real      | 8 bytes      |
| MemoryTotal                   | ~            | Х     | Real      | 8 bytes      |
| MemoryPhysicalAvailable       | ~            | Х     | Real      | 8 bytes      |
| MemoryPhysicalInUse           | ~            | х     | Real      | 8 bytes      |
| MemoryPhysicalTotal           | ~            | Х     | Real      | 8 bytes      |
| HDWriteBytesPerSecond         | ~            | Х     | Real      | 8 bytes      |
| HDReadBytesPerSecond          | ~            | х     | Real      | 8 bytes      |
| NetDataReceivedBytesPerSecond | ~            | Х     | Real      | 8 bytes      |
| NetDataSentBytesPerSecond     | ~            | Х     | Real      | 8 bytes      |

Table 1

# Section 2 – Point Configuration

The syntax for the Ping address points is: < Property > . Where property can be one of the the above:

| Processor                    | Percentage is being used                                              |  |  |
|------------------------------|-----------------------------------------------------------------------|--|--|
| MemoryAvailable              | Total of memory available (including virtual memory) in kilobytes     |  |  |
| MemoryInUse                  | Total of memory is being used (including virtual memory) in kilobytes |  |  |
| MemoryTotal                  | Total of memory (including virtual memory) in kilobytes               |  |  |
| MemoryPhysicalAvailable      | Total of physical memory available in kilobytes                       |  |  |
| MemoryPhysicalInUse          | Total of physical memory is being used in kilobytes                   |  |  |
| MemoryPhysicalTotal          | Total of physical memory in kilobytes                                 |  |  |
| HDWriteBytesPerSecond        | Bytes per seconds are being written in the Hard Disk                  |  |  |
| HDReadBytesPerSecond         | Bytes per seconds are being read in the Hard Disk                     |  |  |
| NetDataReceivedBytesPerSecon | d Bytes per seconds are being received through the network            |  |  |
| NetDataSentBytesPerSecond    | Bytes per seconds are being sent through the network                  |  |  |

You can map each property to a Tag in the application, or you can defined only one line at Edit-Device-Points, mapping the entire data structure to a Template tag. In order to use template tags:

- a) Create a Tag Template "SystemMonitor", using as Member names the properties names.
- b) Create a tag from the Template "SystemMonitor"
- c) At Edit-Devices-Points, put your tag at the TagName column, and select the address SystemMonitor and the address field. The system will automatically get all the members of the template when running the application.

# **Section 3 – Troubleshoot**

The most common error when you when you have an error, it is related with the Windows cache of the performance counter. The procedure to recover the system, it is to execute the following commands at the Command prompt, running the prompt with Administrador priviledge:

C:\windows\system32> lodctr /r

If you still have the error: Error: Unable to rebuild performance counter setting from system backup store, error code is 2

Then, you should run:

C:\windows\SysWOW64> lodctr /r

The expected rmessage is:

Info: Successfully rebuilt performance counter setting from system backup store

The status of the driver execution can be observed through the diagnostic tools. Refer to the product documentation on the use of the following tools:

- TraceWindow
- PropertyWatch
- ModuleInformation

### **Revision History**

| Revision | Description                | Date               |
|----------|----------------------------|--------------------|
| Α        | Initial Revision           | November, 28, 2014 |
| В        | Error messages description | March, 2015        |